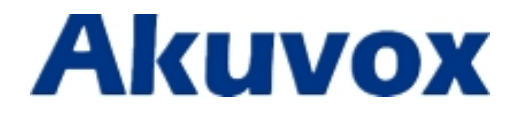

# **E10S Secondary Entry Phone**

### Content

| 1 Production Overview                                                                                             | 3 |
|----------------------------------------------------------------------------------------------------|---|
| <ul><li>1.1 Production Description</li><li>1.2 Dimension</li><li>1.3 Connector</li><li>1.4 Installation</li></ul> |   |
| 2 Basic Function                                                                                                  | 8 |
| 2.1 Make a call<br>2.2 Monitor                                                                                    | 8 |
| 3 Configuration                                                                                                   | 9 |
| 3.1 Web login<br>3.1.1 Obtaining IP address                                                                       | 9 |
| 3.1.2 Login the web<br>3.2 Status-Basic                                                                           |   |
| 3.3 Intercom- Basic<br>3.4 Intercom-Advanced                                                                      |   |
| 3.5 Network-Basic<br>3.6 Network-Advanced                                                                         |   |
| 3.7 Phone-Time/Lang<br>3.8 Phone-Call Feature                                                                     |   |
| 3.9 Phone-Voice<br>3.10 Phone-Call Log                                                                            |   |
| 3.11 Upgrade-Basic<br>3.12 Upgrade-Advanced                                                                       |   |
| 3.13 Security-Basic                                                                                               |   |

## **1** Production Overview

#### **1.1 Production Description**

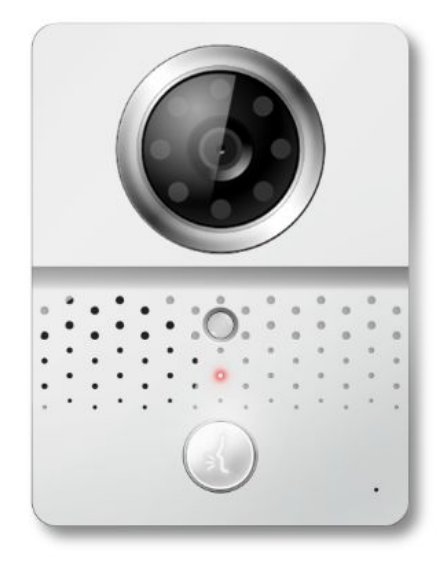

E10S is a smart SIP-based secondary entry phone. It can be connected with Akuvox indoor phone for unlock and monitor. It is more convenient and safe for residents to check the visitor identity through E10S. E10S is often applicable in villas , apartments.

#### **I**FCC Caution:

Any Changes or modifications not expressly approved by the party responsible for compliance could void the user's authority to operate the equipment.

This device complies with part 15 of the FCC Rules. Operation is subject to the following two conditions: (1) This device may not cause harmful interference, and (2) this device must accept any interference received, including interference that may cause undesired operation.

**Note:** This equipment has been tested and found to comply with the limits for a Class B digital device, pursuant to part 15 of the FCC Rules. These limits are designed to

provide reasonable protection against harmful interference in a residential installation. This equipment generates, uses and can radiate radio frequency energy and, if not installed and used in accordance with the instructions, may cause harmful interference to radio communications. However, there is no guarantee that interference will not occur in a particular installation. If this equipment does cause harmful interference to radio or television reception, which can be determined by turning the equipment off and on, the user is encouraged to try to correct the interference by one or more of the following measures:

-Reorient or relocate the receiving antenna.

-Increase the separation between the equipment and receiver.

-Connect the equipment into an outlet on a circuit different from that to which the receiver is connected.

-Consult the dealer or an experienced radio/TV technician for help.

#### Specific Absorption Rate (SAR) information

SAR tests are conducted using standard operating positions accepted by the FCC with the device transmitting at its highest certified power level in all tested frequency bands, although the SAR is determined at the highest certified power level, the actual SAR level of the device while operating can be well below the maximum value. Before a new product is a available for sale to the public, it must be tested and certified to the FCC that it does not exceed the exposure limit established by the FCC, tests for each phone are performed in positions and locations as required by the FCC. For headset, this part has been tested and meets the FCC RF exposure guidelines when used with an accessory designated for this product or when used with an accessory that contains no metal.

For baseband, this equipment complies with FCC radiation exposure limits set forth for an uncontrolled environment .This equipment should be installed and operated with minimum distance 20cm between the radiator& your body.

### **1.2** Dimension

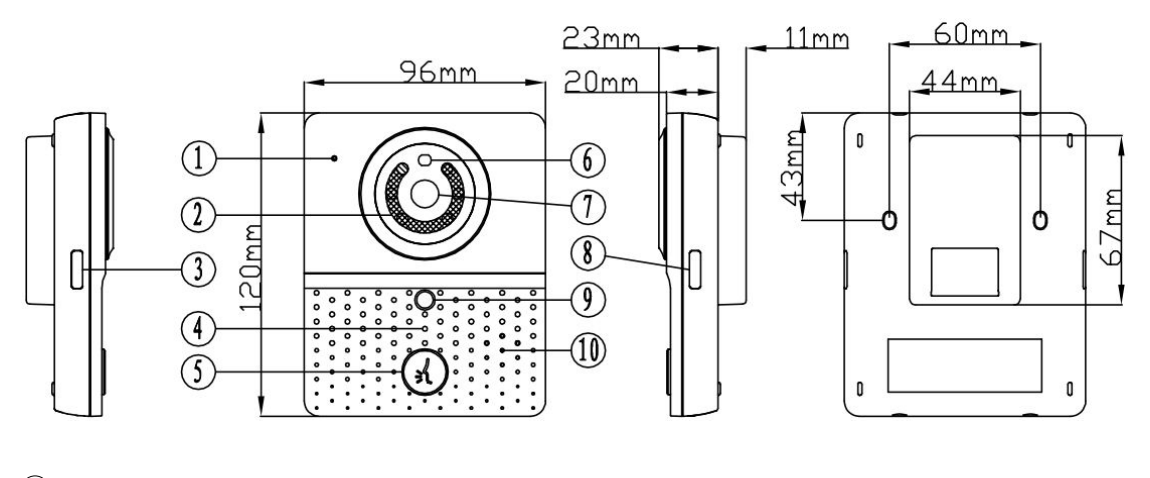

- ① Mic
- 2 LED
- ③ Key Light 1
- (4) Indicator Light
- (5) Button
- 6 Preformed hole
- ⑦ Camera
- 8 Key Light 2
- (9) Infrared sensor
- 10 Loudspeaker

#### **1.3 Connector**

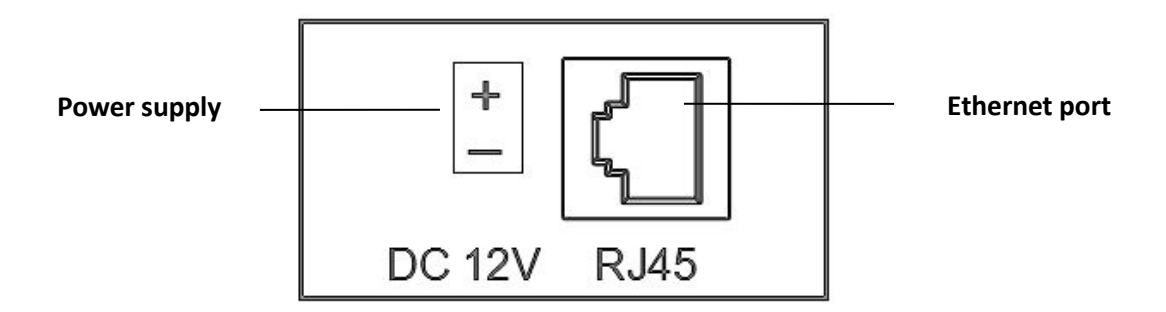

Note: Akuvox IT81 indoor phone can also provide power for E10S through Ethernet port.

#### **1.4 Installation**

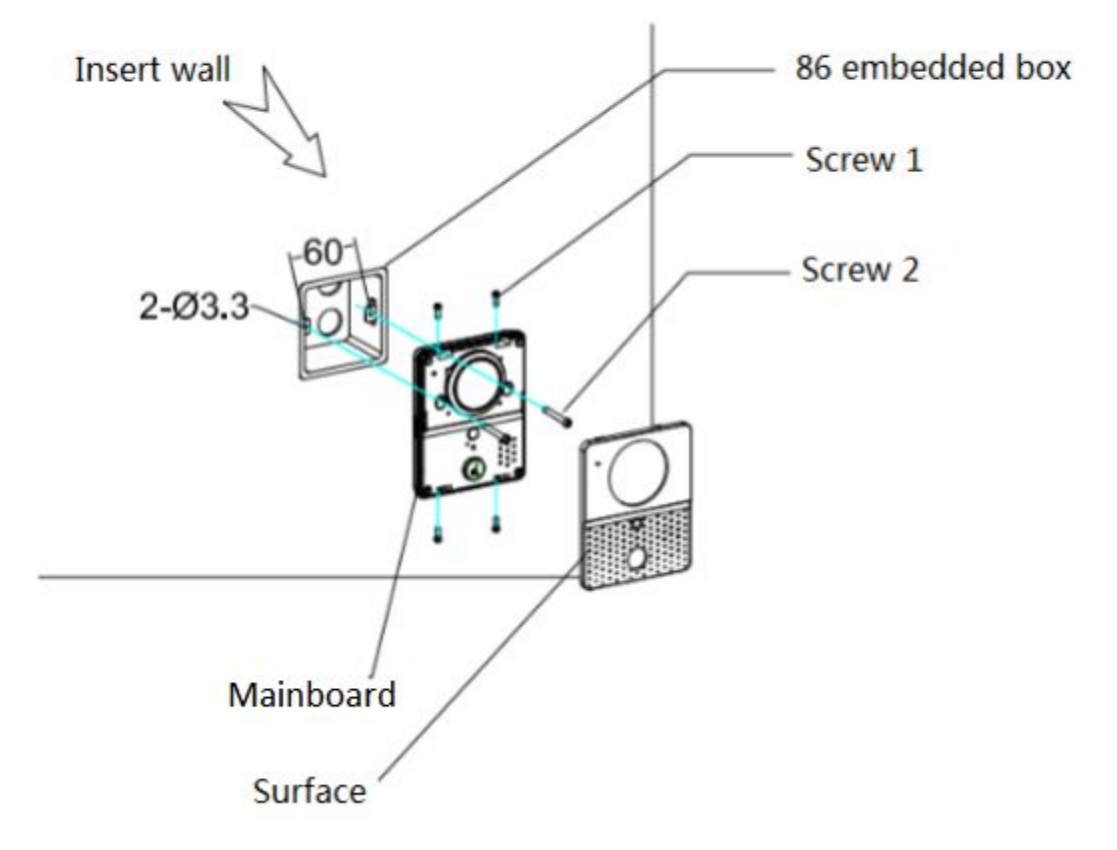

- 1. Use screws 2 to fix the mainboard into the 86 embedded box of the wall.( the screw of length: 10mm, diameter: 4mm)
- 2. Use screw 1(M2.5X5) Lock the surface at the mainboard.

#### Warning :

- 1. To protect the product from crashing, knocking or shaking.
- 2. Please don't place the E10S under the sun, high temperature, snow or chemical corrosion or dust.
- 3. Please install the E10S in a good visual level. (about 160cm)
- 4. Please cut down the power if you find the product is not working properly.
- 5. If the stairway phone is broken, you should cut down the power immediately and check for fault. Otherwise call the customer service manager to help.
- 6. Please protect the IC card from water and broken, antimagnetic.

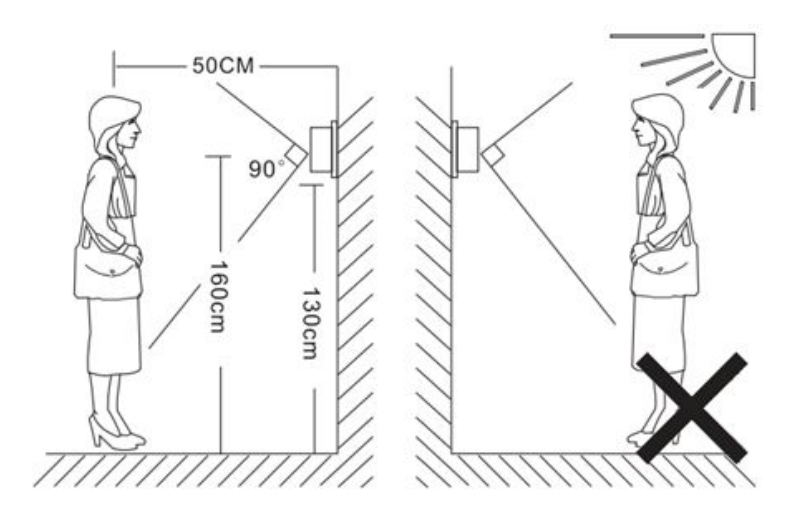

## **2** Basic Function

#### 2.1 Make a call

Once you setup push button number(please refer to chapter Intercom- Basic), press it to call the indoor phone. After the call is answered, the LED and Key light will turn up. Resident can pickup the call in video or audio mode.

### 2.2 Monitor

Users can press Monitor button in indoor phone to get the live video from E10S any time.

# **3** Configuration

### 3.1 Web login

#### 3.1.1 Obtaining IP address

Hold the call button about 5s, the phone will announce its IP. Press again to stop.

#### 3.1.2 Login the web

Open a Web Browser, enter the corresponding IP address. Then, type the default user name and password to log in. The default User Name and Password are as below:

User name: admin

Password: admin

| 00,00                 |                                   |                    |
|-----------------------|-----------------------------------|--------------------|
| Login                 |                                   | Help<br>Login Page |
| User Name<br>Password | Remember Username/Password  Login |                    |
|                       |                                   |                    |
|                       |                                   |                    |
| Al.                   |                                   | <b>1</b>           |

#### 3.2 Status-Basic

Status, including product information, network information and Account information, can be viewed from Status -> Basic.

|       | Status           |                    | Help                               |
|-------|------------------|--------------------|------------------------------------|
| sic   | Pi               | roduct Information | Note ·                             |
| ercom | Model            | E10S               | Max length of characters for input |
|       | MAC Address      | C4:09:38:E2:F3:D7  | box:                               |
| ount  | Firmware Version | 110.0.0.39         | 255: Broadsoft Phonebook server    |
|       | Hardware Version | 110.0.0.0.0.0.0    | address                            |
| work  |                  |                    | 127: Remote Phonebook URL &        |
|       | Ne               | atwork Information | AUTOP Manual Update Server URL     |
| ne    | INC              |                    | 63: The rest of input boxes        |
|       | LAN Port Type    | Static IP          | Warning                            |
| rade  | LAN Link Status  | Connected          | warning .                          |
|       | LAN IP Address   | 192.168.35.100     | Field Description :                |
| urity | LAN Subnet Mask  | 255.255.255.0      | rield bescription .                |
|       | LAN Gateway      | 192.168.35.1       |                                    |
|       | LAN DNS1         | 192.168.35.1       |                                    |
|       | LAN DNS2         |                    |                                    |
|       | A                | ccount Information |                                    |
|       | Account1         | 110@192.168.35.254 |                                    |
|       | , cecourter      | Registered         |                                    |
|       | Account2         | None@None          |                                    |
|       |                  | Disabled           |                                    |
|       |                  |                    |                                    |
|       |                  |                    |                                    |
|       |                  |                    |                                    |
|       |                  |                    |                                    |
|       |                  |                    |                                    |
|       |                  |                    |                                    |

| Sections            | Description                                                  |
|---------------------|--------------------------------------------------------------|
| Product Information | To display the device's information such as Model name,      |
|                     | MAC address (IP device's physical address), Firmware version |
|                     | and Hardware firmware.                                       |
| Network Information | To display the device's Networking status(LAN Port), such as |
|                     | Port Type(which could be DHCP/Static/PPPoE), Link Status, IP |
|                     | Address, Subnet Mask, Gateway, Primary DNS server,           |
|                     | Secondary DNS server, Primary NTP server and Secondary       |
|                     | NTP server(NTP server is used to synchronize time from       |
|                     | INTERNET automatically).                                     |
| Account Information | To display device's Account information and Registration     |
|                     | status (account username, registered server's address,       |
|                     | Register result).                                            |

#### **3.3 Intercom- Basic**

| Account Dasic       |                   |              | Help                               |
|---------------------|-------------------|--------------|------------------------------------|
|                     | SIP Account       |              | Noto :                             |
| Status              | Registered        |              | Max length of characters for input |
| Account             | Account 1         | •            | box:                               |
| Account Active      | Enabled           | •            | 255: Broadsoft Phonebook serve     |
| Display Label       | 110               |              | 127: Remote Phonebook URL &        |
| Display Name        | 110               |              | AUTOP Manual Update Server U       |
| Register Name       | 110               |              | 63: The rest of input boxes        |
| User Name           | 110               |              | Warning :                          |
| Password            |                   |              |                                    |
|                     |                   |              | Field Description :                |
|                     | SIP Server 1      |              | Submit Shortcut                    |
| Comment The         | 102 102 25 254    | Dart Soco    | Submit Cancel                      |
| Server IP           | 192.108.33.234    | (20) (5525a) |                                    |
| Registration Period | 1800              | (30~655355)  |                                    |
|                     | SIP Server 2      |              |                                    |
| Sapur IP            |                   | Port 5060    |                                    |
| Peoletration Period | 1900              | (200655250)  |                                    |
| registration renou  | 1000              | (30 033335)  |                                    |
| Outb                | ound Proxy Server |              |                                    |
| Enable Outbound     | Disabled          | •            |                                    |
| Server IP           |                   | Port 5060    |                                    |
| Backup Server IP    |                   | Port 5060    |                                    |
|                     |                   |              |                                    |
| 1                   | Transport Type    |              |                                    |
| Transport Type      | UDP               | •            |                                    |
|                     | NAT               |              |                                    |
|                     | Disabled          | •            |                                    |
| NAT                 |                   |              |                                    |

| Sections     | Description                                                  |
|--------------|--------------------------------------------------------------|
| SIP Account  | To display and configure the specific Account settings.      |
|              | <ul> <li>Status: To display register result.</li> </ul>      |
|              | • Display Name: Which is sent to the other call party for    |
|              | display.                                                     |
|              | • Register Name: Allocated by SIP server provider, used for  |
|              | authentication.                                              |
|              | • User Name: Allocated by your SIP server provide, used      |
|              | for authentication.                                          |
|              | <ul> <li>Password: Used for authorization.</li> </ul>        |
| SIP Server 1 | To display and configure Primary SIP server settings.        |
|              | • Server IP: SIP server address, it could be an URL or IP    |
|              | address.                                                     |
|              | • Registration Period: The registration will expire after    |
|              | Registration period, the IP phone will re-register           |
|              | automatically within registration period.                    |
| SIP Server 2 | To display and configure Secondary SIP server settings.      |
|              | This is for redundancy, if registering to Primary SIP server |
|              | fails, the IP phone will go to Secondary SIP server for      |

|                       | registering.                                                 |
|-----------------------|--------------------------------------------------------------|
|                       | Note: Secondary SIP server is used for redundancy, it can be |
|                       | left blank if there is not redundancy SIP server in user's   |
|                       | environment.                                                 |
| Outbound Proxy Server | To display and configure Outbound Proxy server settings.     |
|                       | An outbound proxy server is used to receive all initiating   |
|                       | request messages and route them to the designated SIP        |
|                       | server.                                                      |
|                       | Note: If configured, all SIP request messages from the IP    |
|                       | phone will be sent to the outbound proxy server forcefully.  |
| Transport Type        | To display and configure Transport type for SIP message      |
|                       | • UDP: UDP is an unreliable but very efficient transport     |
|                       | layer protocol.                                              |
|                       | • TCP: Reliable but less-efficient transport layer protocol. |
|                       | • TLS: Secured and Reliable transport layer protocol.        |
|                       | • DNS-SRV: A DNS RR for specifying the location of           |
|                       | services.                                                    |
| NAT                   | To display and configure NAT(Net Address Translator)         |
|                       | settings.                                                    |
|                       | • STUN: Short for Simple Traversal of UDP over NATS, a       |
|                       | solution to solve NAT issues.                                |
|                       | Note: By default, NAT is disabled.                           |

## 3.4 Intercom-Advanced

| Account-Advanced                           |                   | Help                                                         |
|--------------------------------------------|-------------------|--------------------------------------------------------------|
| 5                                          | SIP Account       | Note ·                                                       |
| Account                                    | Account 1         | Max length of characters for inpu                            |
|                                            |                   | 255: Broadsoft Phonebook server                              |
|                                            | Codecs            | address                                                      |
| Disabled Codecs Enab                       | led Codecs        | 127: Remote Phonebook URL &<br>AUTOP Manual Update Server UR |
| <ul> <li>PCMU</li> <li>PCMU</li> </ul>     | *                 | 63: The rest of input boxes                                  |
| G729                                       |                   | Warning :                                                    |
| 0722                                       |                   |                                                              |
| >>                                         | 1                 | Field Description :                                          |
| <<                                         |                   | Submit Shortcut                                              |
|                                            |                   | Submit Cancel                                                |
|                                            |                   |                                                              |
| -                                          | -                 |                                                              |
|                                            |                   |                                                              |
| ١                                          | /ideo Codec       |                                                              |
| Codec Name                                 | ✓ H264            |                                                              |
| Codec Resolution                           | 4CIF •            |                                                              |
| Codec Bitrate<br>Codec Pavload             | 104 *             |                                                              |
|                                            |                   |                                                              |
|                                            | Subscribe         |                                                              |
| MWI Subscribe                              | Disabled 🔹        |                                                              |
| MWI Subscribe Period                       | 1800 (120~65535s) |                                                              |
| Voice Mail Number                          |                   |                                                              |
| BLF Expire                                 | 1800 (120~65535s) |                                                              |
| ACD Expire                                 | 1800 (120~655355) |                                                              |
|                                            | DTMF              |                                                              |
| Tune                                       | PE(2922           |                                                              |
| How To Notify DTMF                         | Disabled          |                                                              |
| DTMF Payload                               | 101 (96~127)      |                                                              |
|                                            |                   |                                                              |
|                                            | Call              |                                                              |
| Max Local SIP Port                         | 5062 (1024~65535) |                                                              |
| Min Local SIP Port                         | 5062 (1024~65535) |                                                              |
| Caller ID Header                           | FROM *            |                                                              |
| Provisional Response ACK                   | Disabled •        |                                                              |
| Register with user=phone                   | Disabled •        |                                                              |
| Invite with user=phone                     | Disabled •        |                                                              |
| Anonymous Call<br>Anonymous Call Rejection | Disabled •        |                                                              |
| Missed Call Log                            | Enabled •         |                                                              |
| Prevent SIP Hacking                        | Disabled <b>•</b> |                                                              |
|                                            |                   |                                                              |
| S                                          | ession Timer      |                                                              |
| Active                                     | Disabled <b>v</b> |                                                              |
| Session Expire<br>Session Refresher        | 1800 (90~7200s)   |                                                              |
| a contract contract                        |                   |                                                              |
|                                            | BLFList           |                                                              |
| BLFList URI                                |                   |                                                              |
| BLFList PickUp Code                        |                   |                                                              |
| BLFList BargeIn Code                       |                   |                                                              |
|                                            | Encryption        |                                                              |
| Voice Frankin (corre)                      | Disabled          |                                                              |
| voice encryption(SRTP)                     |                   |                                                              |
|                                            | NAT               |                                                              |
| UDP Keep Alive Messages                    | Disabled          |                                                              |
| UDP Alive Msg Interval                     | 30 (5~60s)        |                                                              |
| RPort                                      | Disabled •        |                                                              |
|                                            | User Agent        |                                                              |
| User Agent                                 |                   |                                                              |
|                                            |                   |                                                              |
| Submit                                     | Cancel            |                                                              |
|                                            |                   |                                                              |

| Sections    | Description                                                                                                    |
|-------------|----------------------------------------------------------------------------------------------------|
| SIP Account | To display current Account settings or to select which account to display                                                                                                    |
| Codecs      | To display and configure available/unavailable codecs list.<br>Codec means coder-decoder which is used to transfer analog<br>signal to digital signal or vice versa.<br>Familiar codecs are PCMU(G711U), PCMA(G711A), G722<br>(wide-bandth codecs), G729 and so on.                                                                                                    |
| Video Codec | <ul> <li>To configure the video quality</li> <li>Codec Name: The default video codec is H264.</li> <li>Codec Resolution: It can support QCIF, CIF, VGA, 4CIF, 720P.</li> <li>Codec Bitrate: The lowest bitrate is 128, the highest bitrate is 2048.</li> <li>Codec payload: From 90-119.</li> </ul>                                                                                                    |
| Subscribe   | <ul> <li>To display and configure MWI, BLF, ACD subscription settings.</li> <li>MWI: Message Waiting Indicator which is used to indicate whether there is unread new voice message.</li> <li>BLF: BLF is short for Busy Lamp Field which is used to monitor the designated extension status.</li> <li>ACD: Automatic Call Distribution is often used in offices for customer service, such as call center. The setting here is to negotiate with the server about expire time of ACD subscription.</li> </ul>             |
| DTMF        | <ul> <li>To display and configure DTMF settings.</li> <li>Type: Support Inband,Info, RFC2833 or their combination.</li> <li>How To Notify DTMF: Only available when DTMF Type is Info.</li> <li>DTMF Payload: To configure payload type for DTMF.</li> <li>Note: By default, DTMF type is RFC2833 which is the standard. Type Inband uses inband frequency to indicate DTMF tone which is most used to be compatible to traditional telephone server. Type Info use SIP Info message to indicate DTMF message.</li> </ul> |
| Call        | <ul> <li>To display and configure call-related features.</li> <li>Max Local SIP Port: To configure maximum local sip port for designated account.</li> <li>Min Local SIP Port: To configure minimum local sip port for designated account.</li> <li>Caller ID Header: To configure which Caller ID format to fetch for displaying on Phone UI.</li> <li>Auto Answer: If enabled, IP phone will be auto-answered when there is an incoming call for</li> </ul>                                                             |

|               | designated account.                                                                              |
|---------------|--------------------------------------------------------------------------------------------------|
|               | <ul> <li>Ringtones: Choose the ringtone for each account.</li> </ul>                             |
|               | <ul> <li>Provisioning Response ACK: 100% reliability for all</li> </ul>                          |
|               | provisional messages this means it will send ACK every                                           |
|               | time the IP phone receives a provisional SIP message                                             |
|               | from SIP server.                                                                                 |
|               | <ul> <li>User=phone: If enabled, IP phone will send user=phone<br/>within SIP message</li> </ul> |
|               | <ul> <li>DTime: Interval time between two consecutive RTP.</li> </ul>                            |
|               | packets.                                                                                         |
|               | • Anonymous Call: If enabled, all outgoing call for the                                          |
|               | designated account will be anonymous number.                                                     |
|               | • Anonymous Call Rejection: If enabled, all incoming                                             |
|               | anonymous-out call for the designated account will be                                            |
|               | <ul> <li>Is escape non Ascii character: To transfer the symbol to</li> </ul>                     |
|               | Ascii character                                                                                  |
|               | <ul> <li>Miscod Call Log: To display the miss call log</li> </ul>                                |
|               | Inissed Call Log. To display the miss call log.                                                  |
|               | Frevent Sir Hacking. Enable to prevent Sir Holf Hacking.                                         |
| Session Timer | To display or configure session timer settings.                                                  |
|               | • Active: To enable or disable this feature, if enable, the                                      |
|               | on going call will be disconnected automatically once                                            |
|               | the session expired unless it's been refreshed by UAC or                                         |
|               | UAS.                                                                                             |
|               | <ul> <li>Session Expire: Configure session expire time.</li> </ul>                               |
|               | • Session Refresher: To configure who should be response                                         |
|               | for refreshing a session.                                                                        |
|               | Note: UAC means User Agent Client, here stands for IP                                            |
|               | phone. UAS means User Agent Server, here stands for SIP                                          |
|               | server.                                                                                          |
| BLF List      | To display or configure BLF List URI address.                                                    |
|               | • BLF List URI: BLF List is short for Busy Lamp Field List.                                      |
|               | • BLFList PickUp Code: To set the BLF pick up code.                                              |
|               | • BLFList BargeIn Code : To set the BLF barge in code.                                           |
| Encryption    | To enable or disabled SRTP feature.                                                              |
|               | • Voice Encryption(SRTP): If enabled, all audio signal                                           |
|               | (technically speaking it's RTP streams) will be encrypted                                        |
|               | for more security.                                                                               |
| NAT           | To display NAT-related settings.                                                                 |
|               | <ul> <li>UDP Keep Alive message: If enabled. IP phone will send</li> </ul>                       |
|               | UDP keep-alive message periodically to router to keep                                            |
|               | NAT port alive.                                                                                  |
|               | <ul> <li>UDP Alive Msg Interval: Keenalive message interval</li> </ul>                           |
|               | <ul> <li>Rport: Remote Port, if enabled, it will add Remote Port</li> </ul>                      |

|            | into outgoing SIP message for designated account.           |
|------------|-------------------------------------------------------------|
| User Agent | One can customize User Agent field in the SIP message; If   |
|            | user agent is set to specific value, user could see the     |
|            | information from PCAP. If user agent is not set by default, |
|            | user could see the company name, model number and           |
|            | firmware version from PCAP                                  |

## 3.5 Network-Basic

| tatus                                                                      | Network-Basic                                                                                              |                                                                           | Help                                                                                                    |
|----------------------------------------------------------------------------|----------------------------------------------------------------------------------------------------|---------------------------------------------------------------------------|----------------------------------------------------------------------------------------------------|
| itercom                                                                    |                                                                                                    | LAN Port                                                                  | Note :                                                                                                    |
| Iccount<br>Ietwork<br>Basic<br>Advanced<br>Advanced<br>Ipgrade<br>Iecurity | DHCP     Static IP     IP Address     Subnet Mask     Default Gateway     LAN DNS1     LAN DNS2     Submit | 192.168.35.100<br>255.255.255.0<br>192.168.35.1<br>192.168.35.1<br>Cancel | Max length of characters for input<br>box:<br>255: Broadsoft Phonebook server<br>address<br>127: Remote Phonebook URL &<br>AUTOP Manual Update Server URL<br>63: The rest of input boxes<br>Warning :<br>Field Description :<br>Submit Shortcut<br>Submit Cancel |

| Sections | Description                                                  |
|----------|--------------------------------------------------------------|
| LAN Port | To display and configure LAN Port settings.                  |
|          | • DHCP: If selected, IP phone will get IP address, Subnet    |
|          | Mask, Default Gateway and DNS server address from            |
|          | DHCP server automatically.                                   |
|          | • Static IP: If selected, you have to set IP address, Subnet |
|          | Mask, Default Gateway and DNS server manually.               |
|          |                                                              |

## 3.6 Network-Advanced

| Status Netwo | ork-Advanced      |         |              | Help                                                                     |
|--------------|-------------------|---------|--------------|--------------------------------------------------------------------------|
| Intercom     | Lo                | cal RTP |              | Note :                                                                   |
| Account      | Starting RTP Port | 11800   | (1024~65535) | Max length of characters for input                                       |
| etwork       | Max RTP Port      | 12000   | (1024~65535) | 255: Broadsoft Phonebook server                                          |
| asic         | Submit            |         | Cancel       | address<br>127: Remote Phonebook URL &<br>AUTOP Manual Update Server URL |
| Advanced     |                   |         |              | 63: The rest of input boxes                                              |
| hone         |                   |         |              | Warning :                                                                |
| pgrade       |                   |         |              | Field Description :                                                      |
| ecurity      |                   |         |              | Submit Shortcut                                                          |
|              |                   |         |              | Submit Cancel                                                            |
|              |                   |         |              |                                                                          |
|              |                   |         |              |                                                                          |
|              |                   |         |              |                                                                          |
|              |                   |         |              |                                                                          |
|              |                   |         |              |                                                                          |
|              |                   |         |              |                                                                          |
|              |                   |         |              |                                                                          |
|              |                   |         |              |                                                                          |

| Sections  | Description                                              |
|-----------|----------------------------------------------------------|
| Local RTP | To display and configure Local RTP settings.             |
|           | • Max RTP Port: Determine the maximum port that RTP      |
|           | stream can use.                                          |
|           | • Starting RTP Port: Determine the minimum port that RTP |
|           | stream can use.                                          |

## 3.7 Phone-Time/Lang

| tatus       | Time/Lang        |                |            |   | Help                               |
|-------------|------------------|----------------|------------|---|------------------------------------|
| ntercom     |                  | NTP            |            |   | Note :                             |
| ccount      | Time Zone        | 0 GMT          |            | • | Max length of characters for input |
| etwork      | Primary Server   | 0.pool.ntp.org |            |   | 255: Broadsoft Phonebook server    |
|             | Secondary Server | 1.pool.ntp.org | (          |   | address                            |
| hone        | Update Interval  | 3600           | (>= 3600s) |   | AUTOP Manual Update Server URL     |
| Time/Lang   |                  |                |            |   | 63: The rest of input boxes        |
| Cal Feature | Sut              | omit           | Cancel     |   | Warning :                          |
| 10/00       |                  |                |            |   | Field Description :                |
| VOLC        |                  |                |            |   | ricia Description .                |
| Call Log    |                  |                |            |   | Submit Shortcut                    |
| pgrade      |                  |                |            |   | Submit Cancel                      |
| curity      |                  |                |            |   |                                    |
|             |                  |                |            |   |                                    |
|             |                  |                |            |   |                                    |
|             |                  |                |            |   |                                    |
|             |                  |                |            |   |                                    |
|             |                  |                |            |   |                                    |
|             |                  |                |            |   |                                    |
|             |                  |                |            |   |                                    |
|             |                  |                |            |   |                                    |

| Sections | Description                                                |
|----------|------------------------------------------------------------|
| NTP      | To configure NTP server related settings.                  |
|          | • Time Zone: To select local Time Zone for NTP server.     |
|          | • Primary Server: To configure primary NTP server          |
|          | address.                                                   |
|          | • Secondary Server: To configure secondary NTP server      |
|          | address, it takes effect if primary NTP server is          |
|          | unreachable.                                               |
|          | • Update interval: To configure interval between two       |
|          | consecutive NTP requests.                                  |
|          | Note: NTP, Network Time Protocol is used to automatically  |
|          | synchronized local time with INTERNET time, since NTP      |
|          | server only response GMT time, so that you need to specify |
|          | the Time Zone for IP phone to decide the local time.       |

## 3.8 Phone-Call Feature

| status       | Phone-Call Feature      |                                            | Help                           |
|--------------|-------------------------|--------------------------------------------|--------------------------------|
| Intercom     | M                       | Note :                                     |                                |
| Account      | Mode                    | Max length of characters for input         |                                |
| Network      |                         | 255: Broadsoft Phonebook server<br>address |                                |
| Phone        | Assessed                | All Assount                                | 127: Remote Phonebook URL &    |
|              | DND                     | Disabled                                   | AUTOP Manual Update Server URL |
| Time/Lang    | Return Code When DND    | 486(Busy Here)                             | us. The rest of input boxes    |
| Call Feature | DND On Code             |                                            | Warning :                      |
| Voice        | DND Off Code            |                                            | Field Description :            |
| Call Log     |                         | Submit Shortcut                            |                                |
| Ingrade      |                         | Submit Cancel                              |                                |
| -pg. auc     | Active                  | Enabled V                                  |                                |
| Security     | Intercom Mute           |                                            |                                |
|              |                         | Others                                     |                                |
|              | Return Code When Refuse | 486(Busy Here)                             |                                |
|              | Auto Answer Delay       | 0 (0~5s)                                   |                                |
|              | Auto Answer Mode:       | Video 🔻                                    |                                |
|              | Multicast Codec         | PCMU 🔻                                     |                                |
|              | Direct IP               | Enabled 🔻                                  |                                |
|              |                         |                                            |                                |
|              | Submit                  | Cancel                                     |                                |

| Sections | Description                                                        |
|----------|--------------------------------------------------------------------|
| Mode     | • Mode: Select the desired mode.                                   |
| DND      | DND (Do Not Disturb) allows IP phones to ignore any                |
|          |                                                                    |
|          | • Return Code when DND: Determine what response code               |
|          | should be sent back to server when there is an incoming            |
|          | call if DND on.                                                    |
|          | • DND On Code: The Code used to turn on DND on                     |
|          | server's side, if configured, IP phone will send a SIP             |
|          | message to server to turn on DND on server side if you             |
|          | press DND when DND is off.                                         |
|          | • DND Off Code: The Code used to turn off DND on                   |
|          | server's side, if configured, IP phone will send a SIP             |
|          | message to server to turn off DND on server side if you            |
|          | press DND when DND is on.                                          |
| Intercom | Intercom allows user to establish a call directly with the         |
|          | callee.                                                            |
|          | <ul> <li>Active: To enable or disable Intercom feature.</li> </ul> |
|          | • Intercom Mute: If enabled, once the call established, the        |

|        | callee will be muted.                                     |
|--------|-----------------------------------------------------------|
| Others | • Return Code When Refuse: Allows user to assign specific |
|        | code as return code to SIP server when an incoming call   |
|        | is rejected.                                              |
|        | • Auto Answer Delay: To configure delay time before an    |
|        | incoming call is automatically answered.                  |
|        | • Auto Answer Mode: To set video or audio mode for auto   |
|        | answer by default.                                        |
|        | • Direct IP: Direct IP call without SIP proxy.            |

## 3.9 Phone-Voice

| atus         | Voice          |               |        | Help                                                          |
|--------------|----------------|---------------|--------|---------------------------------------------------------------|
| tercom       |                | Mic Volume    |        | Note :                                                        |
| count        | Mic Volume     | 12            | (1~15) | Max length of characters for input                            |
| etwork       |                |               |        | 255: Broadsoft Phonebook server                               |
| ione         | S              | peaker Volume |        | 127: Remote Phonebook URL &                                   |
| Fime/Lang    | Speaker Volume | 12            | (1~15) | AUTOP Manual Update Server URL<br>63: The rest of input boxes |
|              |                |               |        |                                                               |
| Call Feature | Submit         | Ca            | ncel   | warning :                                                     |
| /oice        |                |               |        | Field Description :                                           |
| Call Log     |                |               |        | Submit Shortcut                                               |
| grade        |                |               |        | Submit Cancel                                                 |
| curity       |                |               |        |                                                               |
|              |                |               |        |                                                               |
|              |                |               |        |                                                               |
|              |                |               |        |                                                               |
|              |                |               |        |                                                               |
|              |                |               |        |                                                               |
|              |                |               |        |                                                               |
|              |                |               |        |                                                               |
|              |                |               |        |                                                               |

| Sections       | Description                                                |
|----------------|------------------------------------------------------------|
| Mic Volume     | To configure Microphone volume , from 1-15. 12 by default. |
| Speaker Volume | To configure Speaker Volume, from 1-15, 12 by default.     |

## 3.10 Phone-Call Log

| Ca             | ll Log                   |                            |            |                    | Help                               |
|----------------|--------------------------|----------------------------|------------|--------------------|------------------------------------|
| com            | all History              | All                        |            |                    | Note :                             |
| int Index      | Type Date                | Time Local Identity        | Name       | Number             | Max length of characters for input |
| 1              | Dialed 1970-01-01        | 00:25:51 110@192.168.35.25 | 54 Unknown | 109@192.168.35.254 | 255: Broadsoft Phonebook server    |
| ork 2          | Dialed 1970-01-01        | 00:04:37 110@192.168.35.25 | 54 Unknown | 109@192.168.35.254 | address                            |
| 3              | Dialed 1970-01-01        | 00:04:31 110@192.168.35.25 | 54 Unknown | 109@192.168.35.254 | 127: Remote Phonebook URL &        |
| 4              | Dialed 1970-01-01        | 00:03:32 110@192.168.35.25 | 54 Unknown | 109@192.168.35.254 | AUTOP Manual Update Server URI     |
| /Lang 5        |                          |                            |            |                    | 63: The rest of input boxes        |
| 6              |                          |                            |            |                    | Warning                            |
| ature 7        |                          |                            |            |                    | warning .                          |
| 8              |                          |                            |            |                    | Field Description :                |
| 9              |                          |                            |            |                    |                                    |
| .og 10         |                          |                            |            |                    |                                    |
| 11             |                          |                            |            |                    |                                    |
| 1e 12          |                          |                            |            |                    |                                    |
| 13             |                          |                            |            |                    |                                    |
| 14             |                          |                            |            |                    |                                    |
| 15             |                          |                            |            |                    |                                    |
| Pa             | ge 1 V Pre               | ev Next                    | Delete     | Delete All         |                                    |
| 14<br>15<br>Pa | g <mark>e 1 ▼</mark> Pre | ev Next                    | Delete     | Delete All         |                                    |

| Sections     | Description                                                        |
|--------------|--------------------------------------------------------------------|
| Call History | To display call history records.                                   |
|              | Available call history types are All calls, Dialed calls, Received |
|              | calls, Missed calls, Forwarded calls.                              |
|              | Users can check the call history in detail. Tick the number to     |
|              | delete or delete all logs. E10S supports 100 call logs.            |

## 3.11 Upgrade-Basic

| us                                                         | Jpgrade-Basic                                                                         |                                                                                       | Help                                                                                                    |
|------------------------------------------------------------|---------------------------------------------------------------------------------------|---------------------------------------------------------------------------------------|----------------------------------------------------------------------------------------------------|
| rcom<br>vunt<br>vork<br>ae<br>ade<br>ade<br>anced<br>urity | Firmware Version<br>Hardware Version<br>Upgrade<br>Reset To Factory Setting<br>Reboot | 110.0.09<br>110.0.0.0.0.0<br><u>速接文件</u> 未选择任何文件<br>Submit Cancel<br>Submit<br>Submit | Note :<br>Max length of characters for input<br>box:<br>255: Broadsoft Phonebook server<br>address<br>127: Remote Phonebook URL &<br>AUTOP Manual Update Server URL<br>63: The rest of input boxes<br>Warning :<br>Field Description : |

| Sections                 | Description                                                               |
|--------------------------|---------------------------------------------------------------------------|
| Upgrade                  | To select upgrading rom file from local or a remote server automatically. |
|                          | Note: Please make sure it's right file format for right model.            |
| Firmware version         | To display firmware version, firmware version starts with                 |
|                          | MODEL name.                                                               |
| Hardware Version         | To display Hardware version.                                              |
| Reset to Factory Setting | To enable you to reset IP phone's setting to factory settings.            |
| Reboot                   | To reboot IP phone remotely from Web UI.                                  |

## 3.12 Upgrade-Advanced

| tus    | Upgrade-Advanced |                  | Help                                                          |
|--------|------------------|------------------|---------------------------------------------------------------|
| rcom   |                  | PNP Option       | Note :                                                        |
| ount   | PNP Config       | Enabled <b>v</b> | Max length of characters for input<br>box:                    |
| work   | Submit Cancel    |                  | 255: Broadsoft Phonebook server<br>address                    |
| ne     |                  |                  | 127: Remote Phonebook URL &<br>AUTOP Manual Undate Server URL |
| rade   |                  | System Log       | 63: The rest of input boxes                                   |
| sic    | LogLevel         | 3 •              | Warning :                                                     |
| vanced | Export Log       | Export           | Field Description :                                           |
| urity  |                  |                  | Submit Shortcut                                               |
|        |                  |                  | Submit Cancel                                                 |
|        |                  |                  |                                                               |
|        |                  |                  |                                                               |
|        |                  |                  |                                                               |
|        |                  |                  |                                                               |
|        |                  |                  |                                                               |
|        |                  |                  |                                                               |
|        |                  |                  |                                                               |

| Sections   | Description                                                 |
|------------|-------------------------------------------------------------|
| PNP Option | To display and configure PNP setting for Auto Provisioning. |
|            | • PNP: Plug and Play, once PNP is enabled, the phone will   |
|            | send SIP subscription message to PNP server automatically   |
|            | to get Auto Provisioning server's address.                  |
|            | By default, this SIP message is sent to multicast address   |
|            | 224.0.1.75(PNP server address by standard).                 |
| System Log | To display system log level and export system log file.     |
|            | • System log level: From level 0~7.The higher level means   |
|            | the more specific system log is saved to a temporary file.  |
|            | By default, it's level 3.                                   |
|            | • Export Log: Click to export temporary system log file to  |
|            | local PC.                                                   |

## 3.13 Security-Basic

| ► Status                                                                                                    | Help                                                                                                    |
|----------------------------------------------------------------------------------------------------|----------------------------------------------------------------------------------------------------|
| ▶ Intercom                                                                                                    | Net a                                                                                                    |
| <ul> <li>Account</li> <li>Network</li> <li>Phone</li> <li>Upgrade</li> <li>Security</li> <li>Basic</li> </ul> | Max length of characters for input<br>box:<br>235: Broadsoft Phonebook server<br>address<br>127: Remote Phonebook URL &<br>AUTOP Manual Update Server URL<br>63: The rest of input boxes<br>Warning :<br>Field Description :<br>Submit Cancel |
| Sections                                                                                                    | Description                                                                                                    |
|                                                                                                    |                                                                                                    |

Confirm Password: Repeat the new password.

•